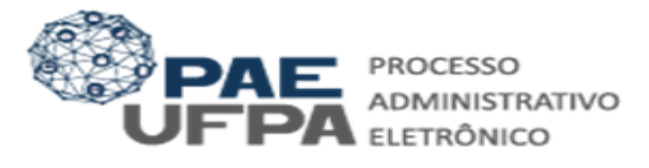

#### Guia para solicitar Apoio no Programa Redes de Desenvolvimento-PRD

O presente documento tem como objetivo orientar os(as) gestores a como solicitar apoio de incentivo a capacitação que constam no Edital Redes de Desenvolvimento (PRD).

#### 1. Entrar no Sistema.

Mesa Virtual

5

Trabalhe com seus processos e docur organizados em gavetas e pastas.

1.1. Para entrar no SIPAC você utiliza as mesmas credenciais do SIGAA e SIGRH.

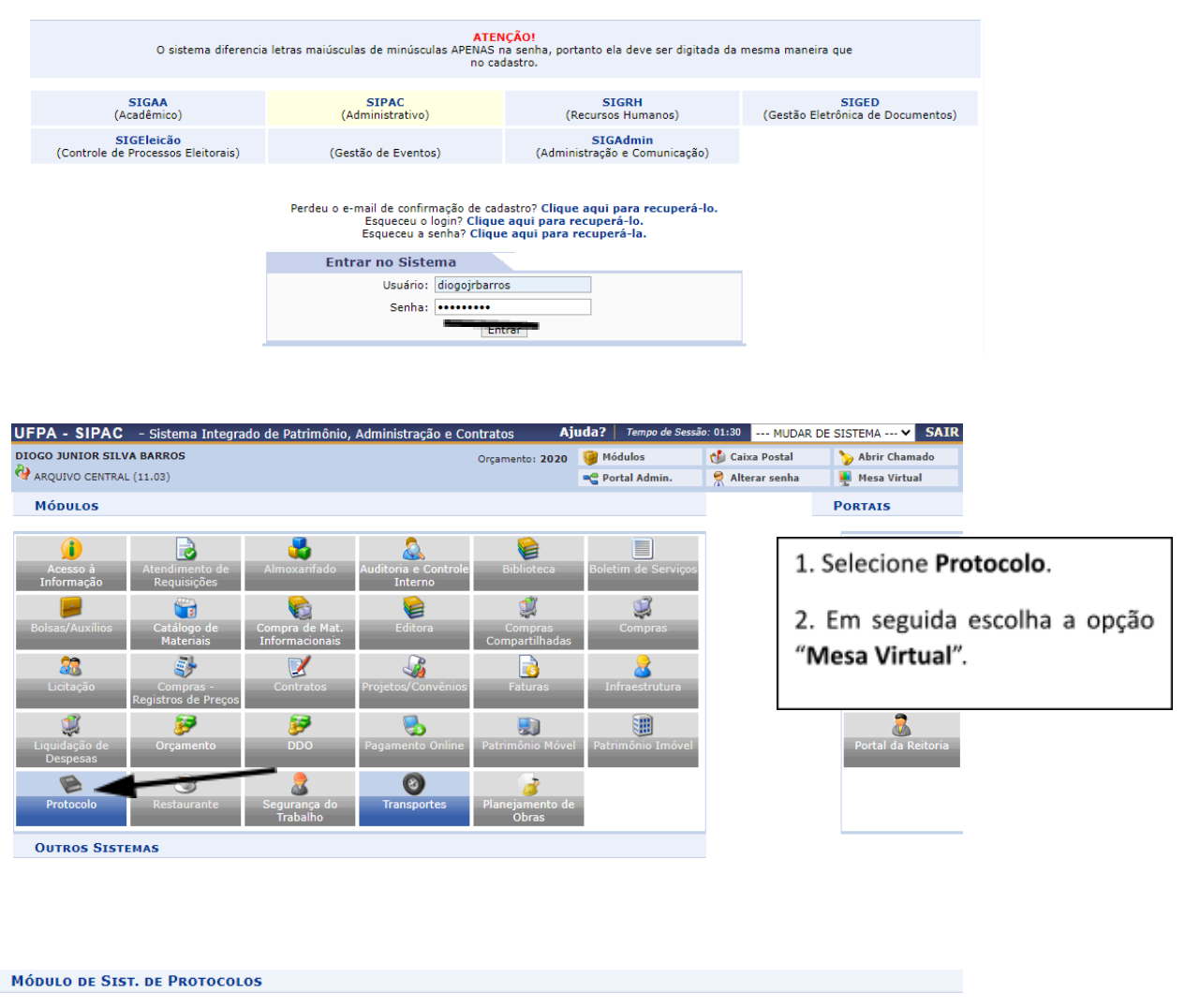

Menu

Menu de protocolo com acesso a nace o funcionalidades disponíveis no módulo.

Menu de protocolo com acesso a lista de

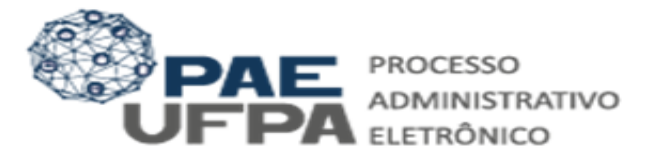

# 2. Abrir Processo.

2.1. Nesta etapa você deverá abrir um processo para registrar a demanda.

|       |                                                                          | ·              |               |               |                |            |             |                  |          |     |
|-------|--------------------------------------------------------------------------|----------------|---------------|---------------|----------------|------------|-------------|------------------|----------|-----|
| - # I | # Módulo de Protecto > 🖵 Mesa Virtual                                    |                |               |               |                |            |             |                  |          |     |
| Proce | ssos Documentos D                                                        | espachos Memor | randos Arquiv | o Consultas   | Relatórios     |            |             |                  |          |     |
|       | Abrir Processo                                                           |                |               |               |                |            |             |                  |          |     |
|       | Cadastrar Processo<br>Solicitar Novo Tipo de Processo<br>Autuar Processo |                |               |               |                | PROCESSOS  | PENDENTES D | E RECEBIMENTO NA | UNIDADE  | ×   |
|       |                                                                          |                |               |               |                |            |             |                  |          |     |
|       |                                                                          |                |               |               |                |            |             |                  | FILTROS  | · 7 |
|       |                                                                          |                |               |               |                |            |             |                  |          |     |
|       | Cancelamento                                                             | ,              |               |               |                |            |             |                  |          |     |
|       | Diligência                                                               |                |               |               |                |            |             |                  |          |     |
|       |                                                                          |                |               | 0 Itens Se    | elecionados    |            |             | c                | 0, 0,    | ۲   |
|       | Fluxo de Processo                                                        |                |               |               |                |            |             |                  |          |     |
|       | Juntada de Processos                                                     | ,              | ado por       |               |                | Enviado Em | Prazo       | Natureza         | Situação |     |
|       | Movimentação                                                             | ,              |               | Nenhum Proces | sso Encontrado |            |             |                  |          |     |
|       | Ocorrências                                                              | ,              | •             |               |                |            |             |                  |          |     |
|       | Processos Sigilosos                                                      |                |               |               |                |            |             |                  |          |     |
|       |                                                                          |                |               |               |                |            |             |                  |          |     |
|       | Retirada de Peças                                                        | ,              |               |               |                |            |             |                  |          |     |
|       | Gerenciar Acesso Restrito na                                             | a Unidade      |               |               |                |            |             |                  |          |     |
|       | Registrar Dados do Processo                                              | 0              |               |               |                |            |             |                  |          |     |
|       | Etiquatae Protocoladorae                                                 |                |               |               |                |            |             |                  |          |     |

|                                      | Dados Gerais do Proces                            | 50                                                                                                    |                            |           |
|--------------------------------------|---------------------------------------------------|----------------------------------------------------------------------------------------------------|----------------------------|-----------|
| Classificação CONARQ:                |                                                   | ·                                                                                                    |                            |           |
| Processo eletrônico: \star           | ○ Sim ○ Não 🔽                                     |                                                                                                    |                            |           |
| Assunto Detalhado: *                 |                                                   | <ol> <li>Preencha os campos que são<br/>obrigatórios de acordo com as<br/>observações abaixo:</li> </ol> |                            |           |
| (                                    | 900 caracteres/0 digitados)                       | observaç                                                                                                 | ões abaixo:                |           |
| Natureza do Processo: 🖈              | SELECIONE 🗸                                       | ·                                                                                                    |                            |           |
| Observação:                          |                                                   |                                                                                                    |                            |           |
|                                      | 4000 caracteres/0 digitados)                      |                                                                                                    |                            |           |
| Dados do Interessado<br>Categoria: * | Servidor                                          | ~                                                                                                    |                            |           |
| Servidor: *                          |                                                   |                                                                                                    | 4. Insira como interessado | o(a) ges  |
| Notificar Interessado:               | ● Sim ○ Não                                       |                                                                                                    | da unidade.                |           |
| E-mail: 🖈                            |                                                   |                                                                                                    |                            |           |
|                                      | Inserir                                           |                                                                                                    | Atenção: Não esqueca de o  | clicar en |
|                                      | 🤕: Excluir Interessado                            |                                                                                                    | inserir                    |           |
| INTERESSADOS INSERIDOS NO P          | ROCESSO (0)                                       |                                                                                                    | msem.                      |           |
|                                      | Identificador Nome<br>Nenhum Interessado Inserido | E-mail                                                                                                   | 5. Em seguida, clique em " | Finaliza  |
|                                      | Cancelar Finalizar                                |                                                                                                    |                            |           |
|                                      | Campos de preenchimento obrigatório.              |                                                                                                    |                            |           |

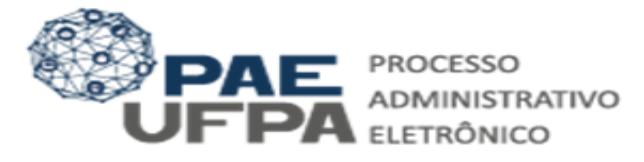

#### **Observações:**

No campo Classificação CONARQ: Insira o código 024.01 - PLANEJAMENTO DA CAPACITAÇÃO;

**Em assunto detalhado**: Insira um breve resumo da sua solicitação identificando qual a sua unidade.

Natureza do Processo: Selecione Ostensivo

No campo dados do interessado no espaço servidor, insira o nome do gestor máximo da Unidade que está solicitando apoio por meio do PRD.

#### Clique em finalizar.

#### 3. Adicionar Documento

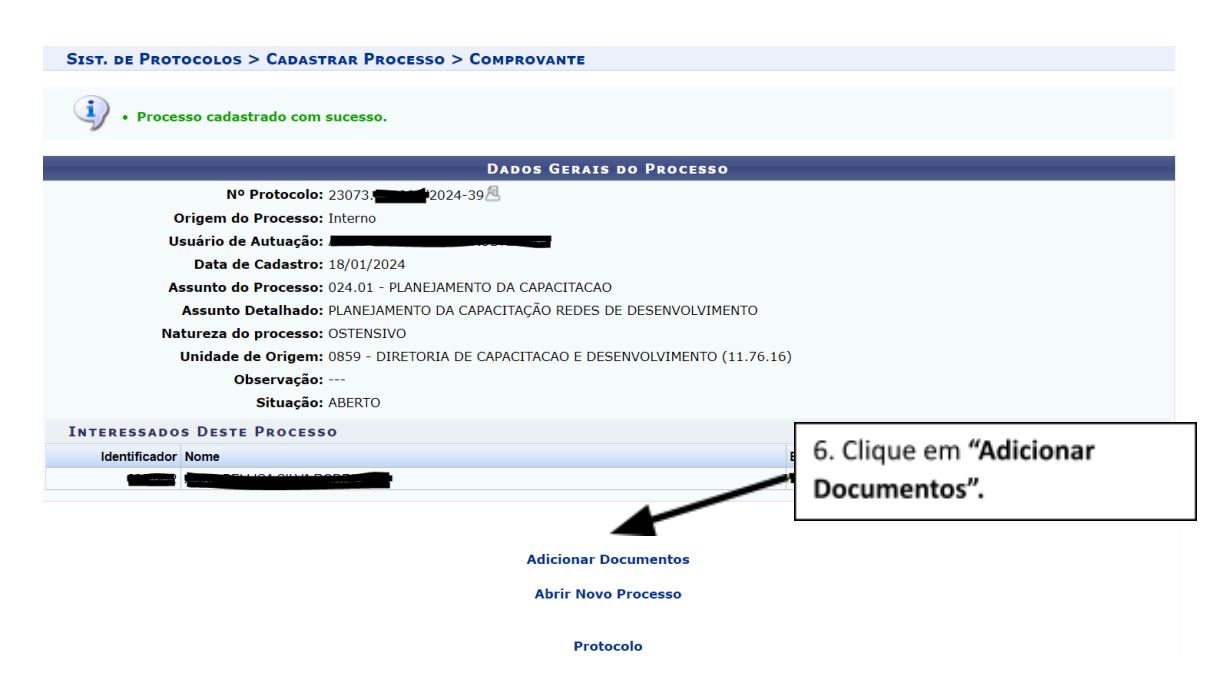

#### **Observações importantes:**

Após clicar em "Adicionar Documentos" o sistema irá mostrar a próxima tela na qual deverão ser preenchidas as informações abaixo:

Tipo de Documento: Insira "FORMULÁRIO PROGRAMA REDES DE DESENVOLVIMENTO"

Natureza do Documento: Restrito

Hipótese legal: Informação Pessoal

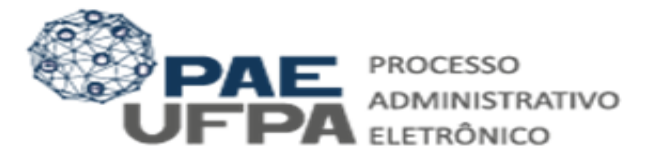

| lique em "CARREGAR MODELO".                                                                                                    |                                                                                           | 7 Preencha o Tino do Documen                                |  |  |
|----------------------------------------------------------------------------------------------------|-------------------------------------------------------------------------------------------|-------------------------------------------------------------|--|--|
| Θ                                                                                                    | Αρτάδο σε Ποσμμεντος                                                                      | som "Formulário Brograma Badas                              |  |  |
| Tipo do Documento: * FORMULARIO PROGRAN                                                                                                    | December internet                                                                         |                                                             |  |  |
| 1 Esse tipo de documen                                                                                                    | to exige um mínimo de 1 assinantes.                                                       | Desenvolvimento                                             |  |  |
| Natureza do Documento: * RESTRITO 🗸                                                                                                    |                                                                                           |                                                             |  |  |
| Restrito: cujo teo<br>pelas unidades na                                                                                                    | r não deve ser do conhecimento do públic<br>s quais são tramitados, interessados e assi   | ico em geral, sendo acessados apenas<br>ssinantes.          |  |  |
| Hipótese Legal: 🛊 INFORMAÇÃO PESSOA                                                                                                    | L (Art. 31 da Lei nº 12.527/2011)                                                         | ♥                                                           |  |  |
| Assunto Detalhado:                                                                                                    |                                                                                           |                                                             |  |  |
| (1000 caracteres/0 d                                                                                                    | igitados)                                                                                 |                                                             |  |  |
| Volume:                                                                                                    |                                                                                           | 8. Selecione "Escrever Documento".                          |  |  |
| Observações:                                                                                                    | Observações: 9. Em seguida selecione "Ca                                                  |                                                             |  |  |
| (700 caracteres/0 dig                                                                                                    | jitados)                                                                                  | Modelo" e espere atualizar a página.                        |  |  |
| Forma do Documento: 🖈 🔘 Escrever Document                                                                                                    | o 🔿 Anexar Documento Digital                                                              |                                                             |  |  |
| ESCREVER DOCUMENTO                                                                                                    |                                                                                           |                                                             |  |  |
| ATENÇÃO: evitar copiar e colar textos já formatados, pois os r<br>o texto e realizar a formatação abaixo ou carregar os al um m<br>CARREGA                                                                           | nesmos acabam gerando erros de formato<br>odelo existente.<br>R MODELO CARREGAR MODELO UN | stação ao imprimir o documento, o ideal seria copiar apenas |  |  |
| Arquivo ▼ Editar ▼ Inserir ▼ Visualizar ▼ Formata                                                                                                    | r ▼ Tabela ▼                                                                              |                                                             |  |  |
| B       I       U       S       -       Ix $x_z$ $x_z^z$ A       A         S       P       K       D $p_z$ H $@$ $\Omega$ $d^z$ $K$ $K$ Formatos +       Parágrafo       +       Fonte       +       Tamanho       + | ・ 王 王 王 王 王 ・ 王 ・<br>・ 田 ・ 岩 ・<br>Palavras Reservadas ・ Referências ・                     | · E: E 66                                                   |  |  |
|                                                                                                    |                                                                                           |                                                             |  |  |
|                                                                                                    |                                                                                           | 10. Preencha todos os campos do                             |  |  |
| UNIDADE DEMANDANTE                                                                                                    |                                                                                           | formulário que foi carregado                                |  |  |
| NOME DO SERVIDOR(A)<br>RESPONSÁVEL PELA NEGOCIAÇÃO                                                                                                    |                                                                                           |                                                             |  |  |
|                                                                                                    | 11 11                                                                                     |                                                             |  |  |

## Observações importantes:

Preencha todos os campos do formulário que foi carregado.

Após o preenchimento clique em "Adicionar Documentos"

|   | Pa                                                                                                    | alavras: 0 |
|---|----------------------------------------------------------------------------------------------------|------------|
|   | Adicionar Documento                                                                                                    |            |
|   | * Campos de preenchimento obrigatório.                                                                                                    |            |
| ₹ | Abaixo encontram-se os documentos que deverão ter seus assinantes indicados. Para concluir os procedimentos, selecionando a opção "Finalizar" |            |
| V | Abaixo encontram-se os documentos que deverão ter seus assinantes indicados. Para concluir os procedimentos, selecionando a opção "Finalizar" |            |

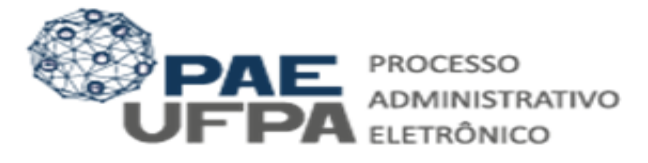

Clique em Adicionar Assinante. Selecione o gestor da Unidade para assinar o documento:

|          | DOCUMENT                                                       | os do Processo |                    | Assinar Adicionar Assinante                                                                               |
|----------|----------------------------------------------------------------|----------------|--------------------|----------------------------------------------------------------------------------------------------|
| <b>A</b> | #                                                              | Documento      | Assinantes         |                                                                                                    |
|          | C 1 ↓ 1 P FORMULARIO PROGRAMA REDES DE DESENVOLVIMENTO 11. Adi |                |                    | 11. Adicione como Assinante o(a) gestor(a)                                                                |
|          |                                                                | Finalizar      | << Voltar Cancelar | da sua unidade.                                                                                           |
|          |                                                                |                |                    | Atenção: Não esqueça de selecionar o<br>documento na caixa branca.<br>12. Em seguida clique em finalizar. |

### 4. Movimentar o Processo.

4.1. Nesta etapa você deverá movimentar o processo criado para a Coordenadoria de Capacitação Profissional (CCP).

|                                                                                                    | DADOS G                         | GERAIS DO PROCESSO                                                 |                      |                                       |    |  |  |  |  |  |
|----------------------------------------------------------------------------------------------------|---------------------------------|--------------------------------------------------------------------|----------------------|---------------------------------------|----|--|--|--|--|--|
| Nº Protocolo: 23073.000000,∎024-39 🕾                                                                                               |                                 |                                                                    |                      |                                       |    |  |  |  |  |  |
| Origem do Processo: Interno                                                                                                    |                                 |                                                                    |                      |                                       |    |  |  |  |  |  |
| Usuário de Autuação:                                                                                                    |                                 |                                                                    |                      |                                       |    |  |  |  |  |  |
| Data de Cadastro: 18/01/2024                                                                                                    |                                 |                                                                    |                      |                                       |    |  |  |  |  |  |
| Assunto do Processo: 024.01 - PLANEJAMENTO DA CAPACITACAO 🕾                                                                        |                                 |                                                                    |                      |                                       |    |  |  |  |  |  |
| Assunto Detalhado: PLANEJAMENTO DA CAPACITAÇÃO REDES DE DESENVOLVIMENTO                                                            |                                 |                                                                    |                      |                                       |    |  |  |  |  |  |
| Natureza do processo: OSTENSIVO                                                                                                    |                                 |                                                                    |                      |                                       |    |  |  |  |  |  |
| Unidade de Origem: DIRET                                                                                                    | FORIA DE CAPACITACAO E DE       | SENVOLVIMENTO (11.76.16)                                           |                      |                                       |    |  |  |  |  |  |
| Observação:                                                                                                    |                                 |                                                                    |                      |                                       |    |  |  |  |  |  |
| Situaçao: ABER                                                                                                    | 10                              |                                                                    |                      |                                       |    |  |  |  |  |  |
|                                                                                                    | 📄 : Visualizar Documer          | nto 🛛 🔍: Visualizar Informações Gerais                             |                      |                                       |    |  |  |  |  |  |
|                                                                                                    |                                 |                                                                    |                      |                                       |    |  |  |  |  |  |
| DOCUMENTOS DO PROCESSO                                                                                                    |                                 |                                                                    |                      |                                       |    |  |  |  |  |  |
| DOCUMENTOS DO PROCESSO<br>Drdem Tipo de Documento                                                                                  | Data de Documento               | Origem                                                             | Natureza             | Situação                              |    |  |  |  |  |  |
| DOCUMENTOS DO PROCESSO<br>Ordem Tipo de Documento<br>1 PORMULARIO PROGRAMA REDES DE<br>DESENVOLVIMIENTO                            | Data de Documento<br>18/01/2024 | Origem<br>DIRETORIA DE CAPACITACAO E<br>DESENVOLVIMENTO (11.76.16) | Natureza<br>RESTRITO | Situação<br>PENDENTE DE<br>ASSINATURA |    |  |  |  |  |  |
| DOCUMENTOS DO PROCESSO<br>Drdem Tipo de Documento<br>1 PORMULARIO PROGRAMA REDES DE<br>DESENVOLVIMENTO                             | Data de Documento<br>18/01/2024 | Origem<br>DIRETORIA DE CAPACITACAO E<br>DESENVOLVIMENTO (11.76.16) | Natureza<br>RESTRITO | Situação<br>PENDENTE DE<br>ASSINATURA |    |  |  |  |  |  |
| DOCUMENTOS DO PROCESSO<br>Ordem Tipo de Documento<br>1 PFORMULARIO PROGRAMA REDES DE<br>DESENVOLVIMENTO<br>Adicionar Novos Documen | Data de Documento<br>18/01/2024 | Origem<br>DIRETORIA DE CAPACITACAO E<br>DESENVOLVIMENTO (11.76.16) | Natureza<br>RESTRITO | Situação<br>PENDENTE DE<br>ASSINATURA | 50 |  |  |  |  |  |
| DOCUMENTOS DO PROCESSO<br>Ordem Tipo de Documento<br>1 PORMULARIO PROGRAMA REDES DE<br>DESENVOLVIMENTO                             | Data de Documento<br>18/01/2024 | Origem<br>DIRETORIA DE CAPACITAÇÃO E<br>DESENVOLVIMENTO (11.76.16) | Natureza<br>RESTRITO | Situação<br>PENDENTE DE<br>ASSINATURA |    |  |  |  |  |  |

No campo Unidade de destino insira o código 11.76.16.01

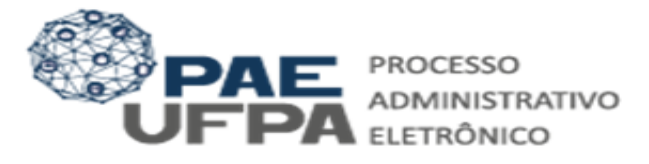

| Unidade de Origem: COORDENADORIA DE CAPACITACAO PROFISSIONAL (11.76)<br>Unidade de Destino: * | .16.01)                                                                                                    |              |
|-----------------------------------------------------------------------------------------------|----------------------------------------------------------------------------------------------------|--------------|
|                                                                                               | <ul> <li>13. Faça a movimentação de Processo para a Coordenadoria de Capacitação Profissiona (11.76.16.01).</li> </ul> | o<br>e<br>al |

Sugerimos que você anote o número do Processo e aguarde a análise da Coordenadoria de Capacitação Profissional.

Qualquer dúvida consulte o edital em: https://progep.ufpa.br/progep/programa-redes-de-desenvolvimento.html

Guia elaborado pela equipe da Coordenadoria de Capacitação Profissional. Versão 1. 18.01.2024